#### 2023/12/21 13:23

# 電腦版Pulse Secure安裝與使用

## 安裝前說明

- 請先參閱 TWAREN SSL VPN 服務資訊
- 限本校教職員工生且有「校園無線區域網路帳號」方可使用,登入帳 號:username@wlan.nthu.edu.tw, 須完整輸入。
- 我要申請校園無線區域網路帳號
- 我要查詢校園無線區域網路帳號及密碼狀態
- 第一次使用Pulse Secure需透過網頁下載與安裝,支援瀏覽器有Chrome[]IE[]Edge[]Safari[]FireFox... 等。

## 安裝說明

- Step1: 以下以Chrome瀏覽器說明,於網址列輸入https://nthu.twaren.net
- Step2: 輸入校園無線區域網路帳號及密碼,帳號名稱後需輸入@wlan.nthu.edu.tw□例 如:username@wlan.nthu.edu.tw[]並登入。

| TWAREN SSL VPN service ×                                            | +                                           | a second second second second second                 |                     |
|---------------------------------------------------------------------|---------------------------------------------|------------------------------------------------------|---------------------|
| ← → C 🗎 https://nthu.twar                                           | en.net/dana-na/auth/url_default/welcome.cgi |                                                      |                     |
| 歴用程式 ③ Chrome ③ 新増分                                                 | Ξ.                                          |                                                      |                     |
| NATIO                                                               | 立情華大<br>NAL TSING HUA UNIV                  | 上<br>BERSITY                                         |                     |
| Welcome to N<br>TWAREN S                                            | тни<br>SSL VPN service                      |                                                      |                     |
| WLAN account                                                        | username@wlan.nthu.edu.tv                   | Please sign in to begin your secure session.         |                     |
| Pacsword                                                            |                                             | Hint: username@wlan.nthu.edu.tw                      |                     |
| Password                                                            |                                             | <u>Click here for help in English</u> or in Chinese. |                     |
|                                                                     | Sign In                                     |                                                      |                     |
|                                                                     |                                             |                                                      |                     |
| • Step3: 點擊 "                                                       | 開始 " 。                                      |                                                      |                     |
| D Pulse Connect Secure - 百页 × +                                     |                                             |                                                      |                     |
| ← → C ● https://nthu.twaren.net/dana/home<br>■ 商用程式 □ Chrome □ 取進分頁 | /index.cgi                                  |                                                      | x 🗑 🚺 :             |
| § Pulse Secure                                                      |                                             | Logged-in as:                                        | du.tw 前面 新行法定 說明 新出 |
| Welcome to the F                                                    | ulse Connect Secure.                        |                                                      |                     |

### • Step4: 點擊 " 下載 " ,開始下載Pulse Secure安裝檔。

| Pulse Secure Application Laure: X     C     Application Laure: X     C     Anthors://nthut.twaren.net/dana/home/psalwalt.cgl?app=pulse&b=%2Fdana%2Fhome%2Findex.cgl&c=%2Fdana%2FncHu.rg%3Flaunch_nc%3D1%26psalapp%3Dpulse&val=5039ccf916e257ea96893160b0d0ld29 | \$<br>9 | 0 | × |
|----------------------------------------------------------------------------------------------------|---------|---|---|
| III 商用版文 D Chrone D 即源分頁<br>② Pulse Secure                                                                                                    |         |   |   |
| 正在搜尋應用程式啟動程式                                                                                                    |         |   |   |
| 53                                                                                                    |         |   |   |
| 如果您知道尚未安裝商用每式對數每式,讀醉攝等與要求並立即下載<br>下載<br>10.5.0.7.5.5.5.5.5.5.5.5.5.5.5.5.5.5.5.5.                                                                                                    |         |   |   |
|                                                                                                    |         |   |   |

### • Step5: 開啟下載檔案。

| Pulse Application Launcher (20) × (+)                                                                                          |                                                                                                    | - |
|----------------------------------------------------------------------------------------------------|----------------------------------------------------------------------------------------------------|---|
| ← → C a https://nthutwaren.net/dana-na/setup/psalinstall.cgi/b=%2Fdana%2Fhome%2Findex.cgi&c=%2Fdana%2Fnc%2Fncrun.cg/%3Faunch_n | sch63D1%26psalapp%30pulse&app=pulse 🗴 🗑 🚺 🧿 🗄                                                                                                    | 1 |
| Pulse Secure                                                                                                    |                                                                                                    | Î |
| 應用程式啟動程式下載完成後,請                                                                                                    | 按照下列安裝步驟操作。                                                                                                    | ' |
| には少限之後・時た一下出点以建築                                                                                                    | Image: Recent the Recent of the Recent of the Recent o |   |
| 一旦 Pulse 應用輕式安裝完成並啟動後,將皆                                                                                                    | <b>舍出現在您的系统画中。</b>                                                                                                    | l |
|                                                                                                    | I                                                                                                    |   |
| 東京(-)                                                                                                    | ।<br>इ.स                                                                                                    |   |
| VulteSecureAppL                                                                                                    | 全部期示                                                                                                    | ĸ |

• Step6: 點選 "執行",安裝Pulse Secure程式。

#### 2023/12/21 13:23 3/5 電腦版Pulse Secure安裝與使用 🗅 Pulse Application Launcher 安日 🗙 🔶 - 0 × ← → C @ https://nthu.twaren.r ☆ 🗑 🛛 🗄 ■ 應用穩式 D Chrome D 新潮分頁 S Pulse Secure 應用程式啟動程式下載完成後,請按照下列安裝步驟操作。 開設構実・安全性警告 17 Cencel ler 21 10 Mitra) REA 6 與於求自網際網站的應來可差是有用的,但是這個應來時去 有可能會領害這些電腦。請只執行來自然所信任發行者的解 發。 在安裝程序中, 我們建業選擇 [記住] 和 [永邊]. 一旦 Pulse 應用程式安裝完成並啟動後,將會出現在您的系統匣中。 P 8 0 - 4 251 PM 如果您不想编奏进行,请按一下此感送回。

• Step7: 安裝成功視窗。

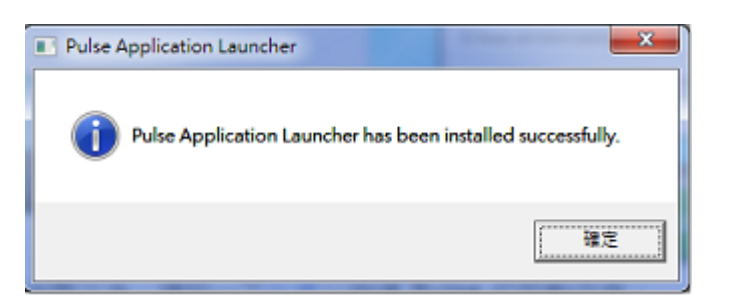

• Step8: 安裝完成後,點選"此處"以啟動Pulse Secure程式。

| D Pulse Application Laundher #1 × 🛨                                                                                                    |         |
|----------------------------------------------------------------------------------------------------|---------|
| ← → C  i http://nthu.twaren.net/dana-na/setup/psalinstall.cgi7b=%2Fdana%2Fhome%2Findex.cgi8c=%2Fdana%2Fncrw.cgi%3Flaunch_nc%3D1%26psalapp%3Dpulse&app=pulse                                                                                                    | ☆ 🗑 🛙 😨 |
| #1 周州银河 [] Final-ya<br>§ Pulse-Secure                                                                                                    |         |
| 應用程式啟動程式下載完成後,請按照下列安裝步驟操作。                                                                                                    |         |
| Click       With Provide Handler         ● National Apple Handler       ● National Apple         ● National Apple       ● National Apple         ● National Apple       ● National Apple |         |
| 一旦 Pulse 應用程式安裝完成並啟動後,將會出現在您的系統運中。                                                                                                    |         |
| No. 1 Contraction Contraction                                                                                                    |         |
| 如果您不想是被通行。諸於一下 <u>此此</u> 起因。                                                                                                    |         |

• Step9: 稍經等待後便啟動Pulse Secure]

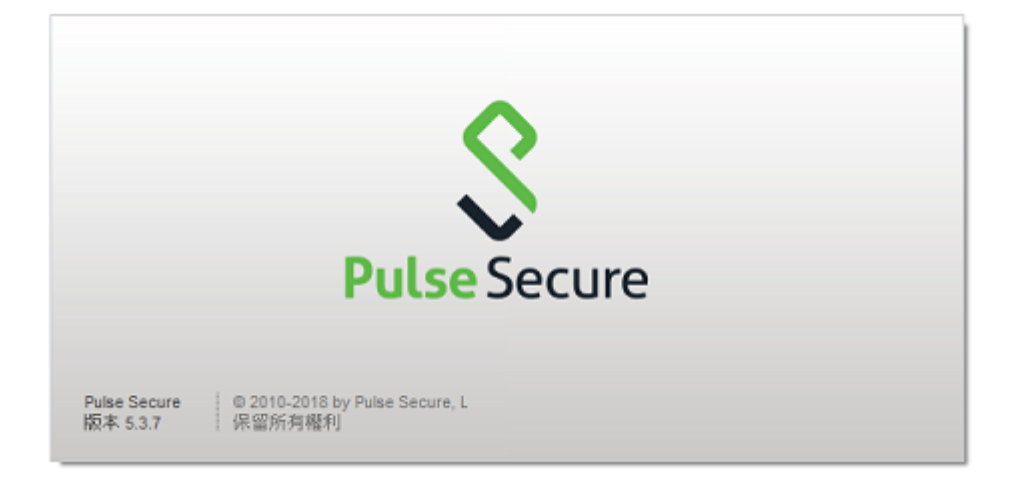

● Step10: 電腦右下方顯示運行中的Pulse Secure程式,便成功連入VPN□

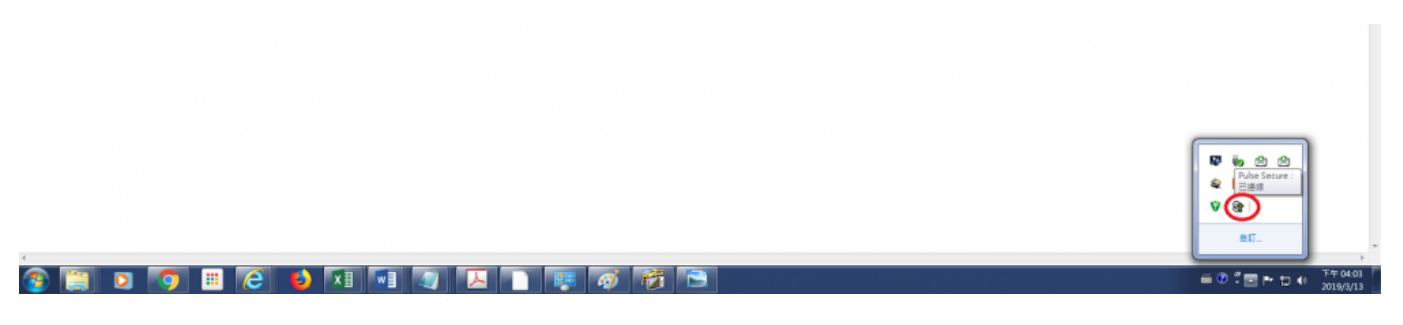

• Step11: 檢視SSL VPN連線資訊。

| SPulse Secure −×                                                                                                    | <b>S</b> Pulse Secure                                                                                                    |
|----------------------------------------------------------------------------------------------------|----------------------------------------------------------------------------------------------------|
| 檔案(F) 說明(H)       建線       中斷連線(I)       日連線       印服器 URL: nthu.tw       香停(S)       批醋: 已連線       遊徑性: 符合安         編輯(E)       删除(D)       忘記儲存的設定(F)       新増(A) | 進階詳細資訊: nthu.twaren.net<br>刺餘工作階段時間: 2小時 58 分 36 秒<br>工作階段期間: 1分 24 秒<br>通道類型: VPN<br>VPN 類型: ESP<br>指派 IPV4: 140.114.253.200<br>指派 IPV6: 2001:288:e001:253::a<br>輸入位元組: 14100632<br>輸出位元組: 868243<br>連線來源: 勤態 |
| © 2010-2018 by Pulse Secure, LLC<br>保留所有權利                                                                                                    | □ 自動重新整理(A)<br>重新整理(R)                                                                                                    |

• Step12:第一次登入網頁時已自動安裝Pulse Secure□當下次要使用SSL VPN時,直接在電腦中開 啟Pulse Secure程式,完成帳號及密碼驗證即可連入。

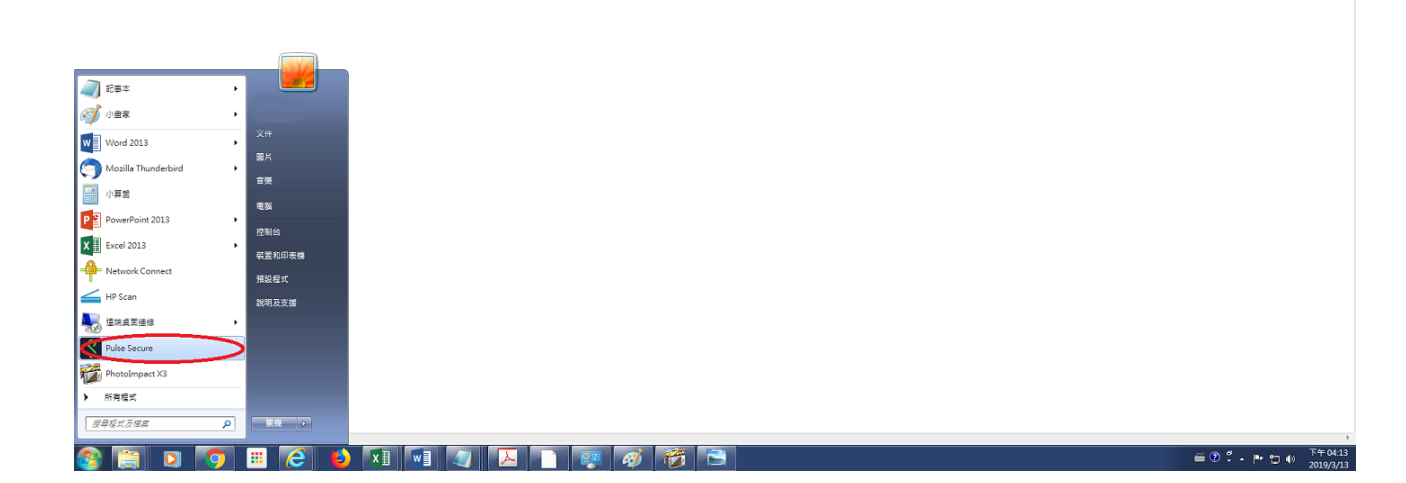

| <b>Secure</b> −×                 |                            | Secure -×                                        |
|----------------------------------|----------------------------|--------------------------------------------------|
| 檔案(F) 說明(H)                      |                            | 檔案(F) 說明(H)                                      |
| 連線 + ノ ×                         | S Pulse Secure             | 連線                                               |
| ) nthu.twaren.net<br>已中斷連線       |                            | <ul> <li>nthu.twaren.net</li> <li>已連線</li> </ul> |
|                                  | 連線至: nthu.twaren.net       |                                                  |
|                                  | 使用者名稿( <u>U</u> ):         |                                                  |
|                                  | 20000000¢@wlan.nthu.edu.tw | ▲                                                |
|                                  | 密碼(P):                     | -                                                |
|                                  | ••••••                     |                                                  |
|                                  | 儲存設定(S)                    |                                                  |
|                                  | 建缺(C) 取濟(A)                |                                                  |
| © 2010-2018 by Pulse Secure, LLC |                            | © 2010-2018 by Pulse Secure, LLC<br>保留所有權利       |

# 其他安裝參考

\*

\* 若上述步驟無法成功,請依自己電腦作業系統下載各平台 Pulse Secure 連線程式並進行手動安裝,安 裝方式參考上述[安裝說明] Step6 ~ Step12]

國網中心安裝說明。

From: https://net.nthu.edu.tw/netsys/ - 網路系統組

Permanent link: https://net.nthu.edu.tw/netsys/sslvpn:config:juniper:windows

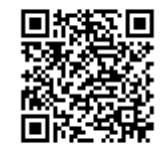

Last update: 2019/06/17 11:36